# Perle社 コンソールサーバ IOLAN SCG50と PRIMERGY RX2530 M5 (Windows Server 2016 Standard)の 管理コンソールとの接続検証結果報告書

株式会社 昌新 技術部

### 1. 作業実施概要

Perle社 コンソールサーバ IOLAN SCG50(以降 IOLAN SCG50 と略)と、富士通 PC サーバ PRIMERGY RX2530 M5 (Windows Server 2016 Standard) の管理コンソールとの 接続・動作確認 を実施致 しました。

## 2. 被検証装置

| 品名                            | 型名 | 記事                                                                             |  |  |  |
|-------------------------------|----|--------------------------------------------------------------------------------|--|--|--|
| 富士通 PC サーバ PRIMERGY RX2530 M5 |    | OS:Windows Server 2016 Standard<br>ビット数:64 ビット<br>シリアルポート(D-SUB9 ピン)×1(オプション品) |  |  |  |
| Perle社 コンソールサーバ IOLAN SCG50   |    | Firm Version 5.0.G3                                                            |  |  |  |

PRIMERGY RX2530 M5

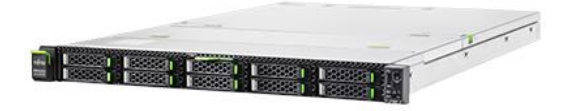

IOLAN SCG50

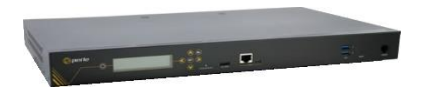

- 6. 作業期間
  2019 年 07 月 17 日~ 19 日
- 4. 作業場所
  富士通検証センター(東京・浜松町)
- 5. 実施システム構成(概要)

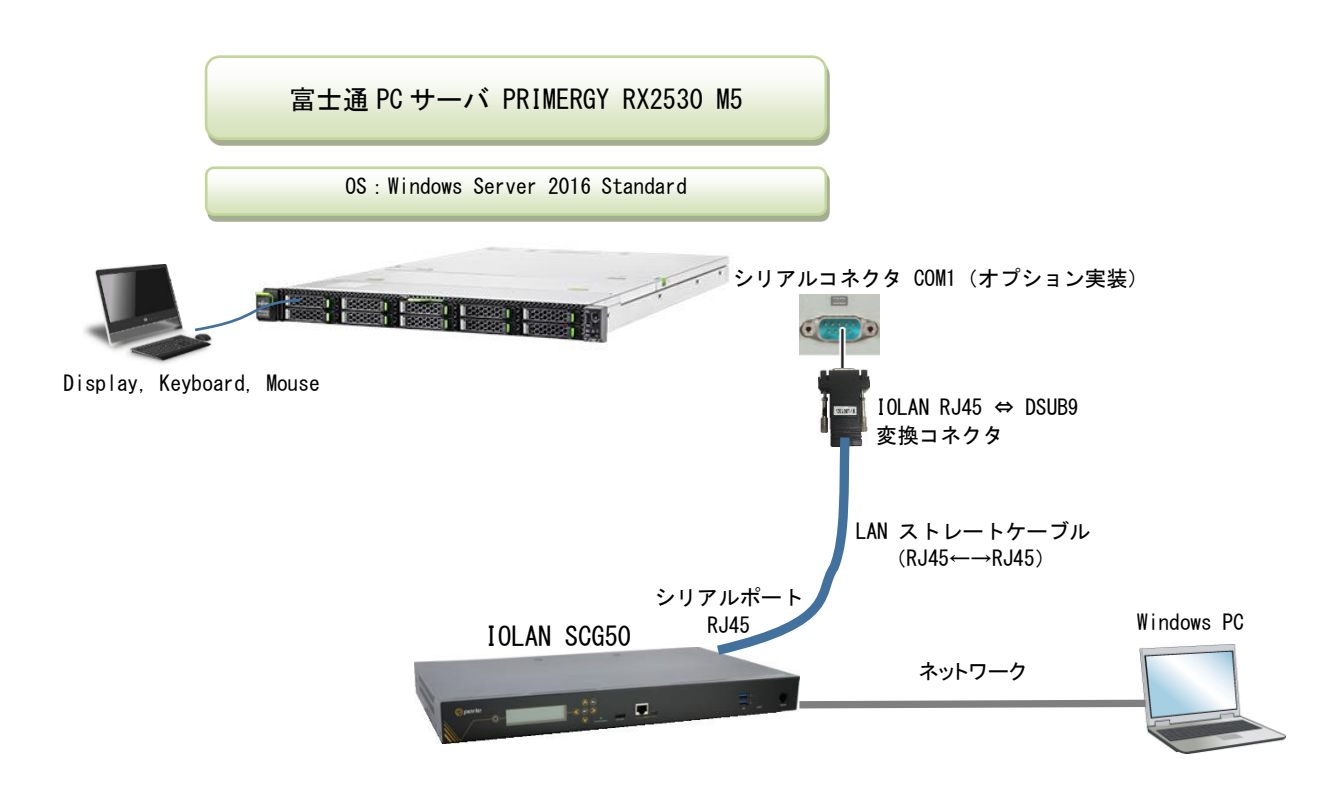

- (1) PRIMERGY RX2530 M5 (Windows Server 2016 Standard)
- (2) IOLAN SCG50
- (3) Windows PC(ノートパソコン) 検証用

# 6. 検証項目

- 1) Windows PC から、IOLAN SCG50 ヘアクセスし、所要(ネットワーク設定, Console Management Profileの設定等)の設定が、出来る事。
- 2) PRIMERGY RX2530 M5 で動作する Windows Server 2016 Standard の Special Administration Console (SAC) 操作が、Windows PC の端末ソフトから、IOLAN SCG50 を 経由して、支障無くアクセス出来る事。

#### 7. 接続手順

- 7-1. IOLAN SCG50の設定
  - 1). 準備するツール と 接続
    - Perle 社提供ユーティリティー IOLAN DeivceManager V5.0.3
      (2019/07/18時点でのバージョン iolan\_devicemanager\_v5.0.3.exe。 以降、IOLAN DeviceManager と略)
      Windows PC + Web ブラウザー(java 対応)

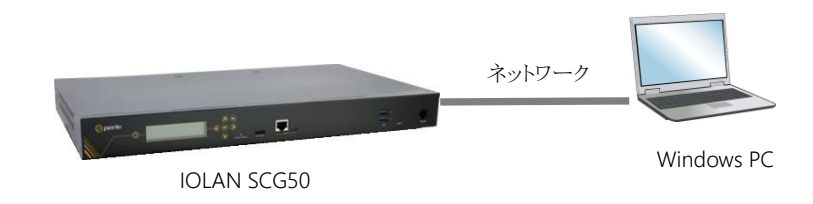

- 2). IOLAN SCG50 と Windows PC とを HUB 経由でネットワーク接続後、電源を投入します。
- 3). Windows PC に IOLAN DeviceManager をインストールします。
- IOLAN DeviceManager を経由して IOLAN SCG50 を設定します。
  補足説明: IOLAN DeviceManager を経由しないで設定する方法
  - ① IOLAN SCG50 のフロントパネルから IP アドレスを設定します。
  - ② WEB ブラウザーから 設定した IP アドレスヘアクセスし、使用するポートの profile を設定します。
  - ・IOLAN DeviceManager を起動すると、自動的にローカルネットワーク内の Perle 社デバ イスの検索が始まります。

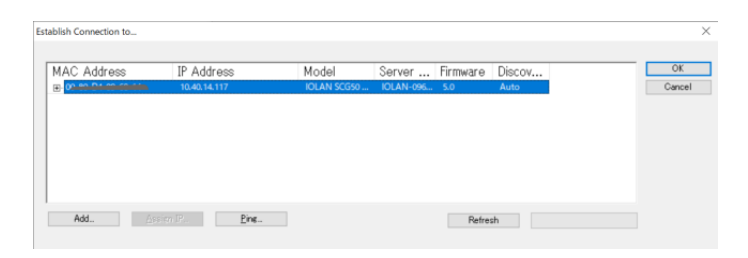

・接続している IOLAN SCG50 と、検索で表示された Mac Address が同じである事を確認
 後、Mac Address の行をワンクリック、さらにアクティブになった Assign IP ボタンを
 クリックし、IP アドレスをアサインします。

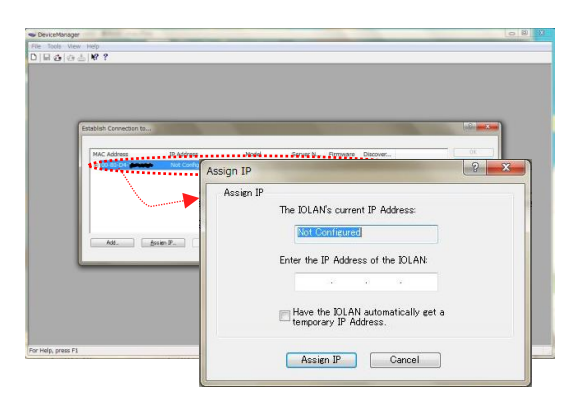

・Assign IP 画面で IP アドレスを設定後、Assign IP ボタンをクリックし、変更を確定させます。

| Assign IP |                                                          |
|-----------|----------------------------------------------------------|
|           | The IOLAN's current IP Address:                          |
|           | Not Configured                                           |
|           | Enter the IP Address of the IOLAN                        |
|           | 192 . 168 . 100 . 111]                                   |
|           | Have the IOLAN automatically get a temporary IP Address. |
|           |                                                          |

説明サンプルでは、192.168.100.111 の IP アドレスを使っております。

・シリアルポートを ConsoleManagement Profile に設定します。

使用するポートの Profile 設定を ConsoleManagement に設定します。

説明サンプルでは、Port#1,2,3 と、3つのポートを ConsoleMangement にします。

Port#1 を設定後、同様に Port#2,3 の設定を行うか、Port#1 の設定を、コピー機能を使って Port#2,3 ヘコピーします。

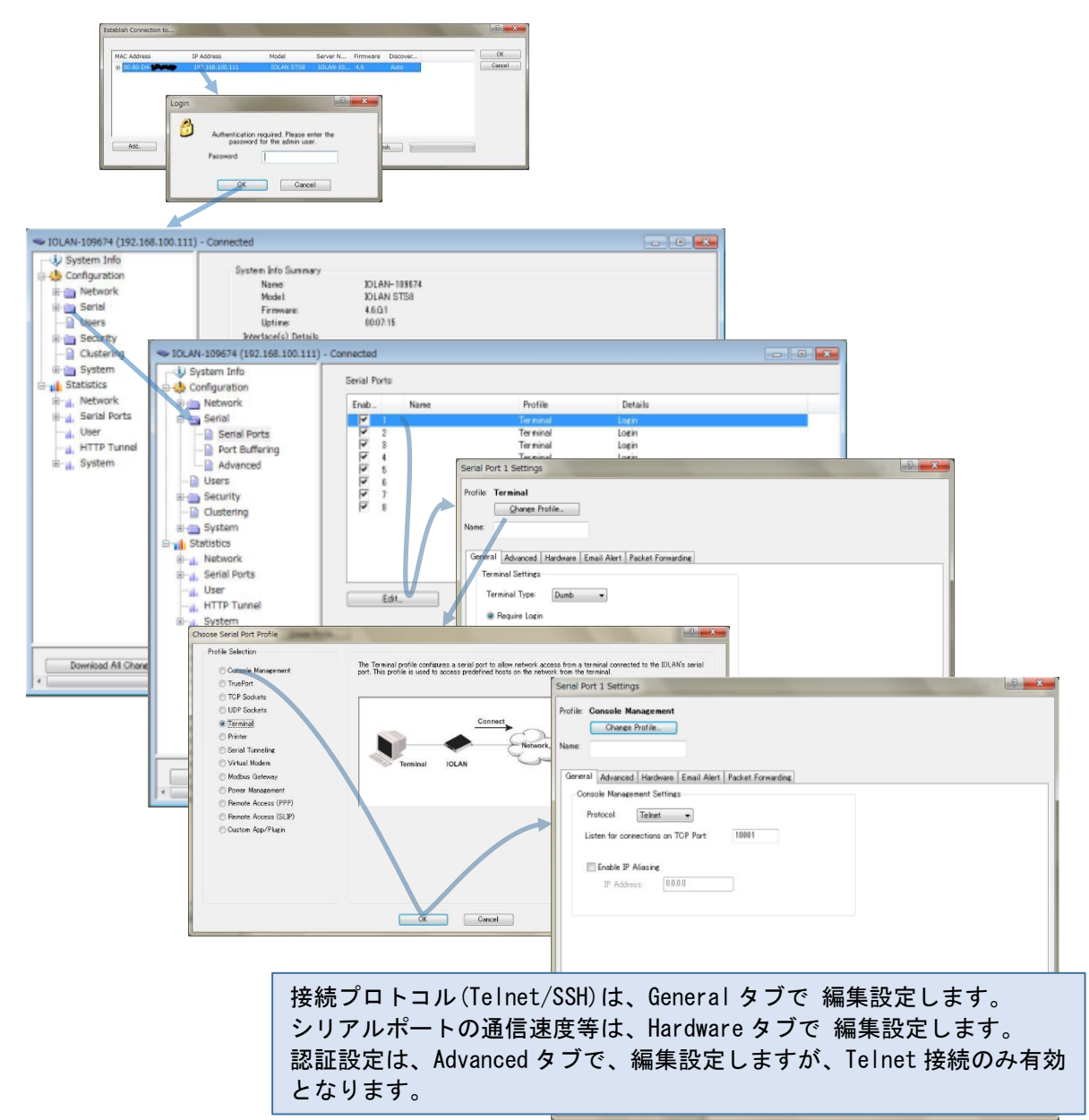

Port#1,2,3 を ConsoleManagement Profile に設定完了した画面は、次になります。

|                                                                                                    | Connected    |                  |                                                                                                    |                                                                              |   |     |
|----------------------------------------------------------------------------------------------------|--------------|------------------|----------------------------------------------------------------------------------------------------|------------------------------------------------------------------------------|---|-----|
| System Info                                                                                                    | Serial Ports | -                |                                                                                                    |                                                                              |   |     |
| B i Network                                                                                                    | Enab         | Name             | Profile                                                                                            | Details                                                                      |   |     |
| Serial Ports<br>Port Buffering<br>Advanced<br>Users<br>Socurity<br>Socurity |              | n                | Corock Management<br>Corock Management<br>Terminal<br>Terminal<br>Terminal<br>Terminal<br>Terminal | Toket / 10012<br>Telvet / 10012<br>Login<br>Login<br>Login<br>Login<br>Login |   |     |
|                                                                                                    |              |                  | н.                                                                                                 |                                                                              |   |     |
| Download All Changes                                                                                                    | A Down       | load is Required |                                                                                                    |                                                                              |   | *   |
|                                                                                                    |              |                  |                                                                                                    |                                                                              | _ | 1.2 |

5). IOLAN SCG50 と PRIMERGY RX2530 M5 とのシリアル接続 この度の検証では、IOLAN SCG50 の Port#17 を使用(他のポートでも可能)して、PRIMERGY RX2530 M5 のシリアルポートと接続しております。

|                   |            |                  | <sup>7</sup><br>シリアルコネクタ(オプション実装)    |
|-------------------|------------|------------------|--------------------------------------|
| Display, Keyboard | , Mouse    |                  | RJ45 ⇔ DSUB9 変換コネクタ<br>LAN ストレートケーブル |
|                   | *          | Port#1<br>ドットワーク |                                      |
|                   | Windows PC | IOLA             | N SCG50                              |

以上の設定で、IOLAN SCG50 に接続しましたシリアルコンソールに、アクセスする事が出来 るようになります。 7-2. PRIMERGY RX2530 M5 のシリアルポート(オプション)有効設定

PRIMERGY RX2530 M5 背面パネルのシリアルポート(オプション)の有効設定を確認します。

- a. PRIMERGY RX2530 M5 の電源 OFF である事を確認します。
- b. キーボード、マウス、Display が接続されているのを確認後、PRIMERGY RX2530 M5 の電源 を ON します。
- c. "FUJITSU Server PRIMERGY RX2530 M5 用 D3383 / D3483 BIOS セットアップユーティリ ティ" リファレンスマニュアル "2.2 Boot メニューを直ちに開く" に従い、Boot メ ニューを開きました。

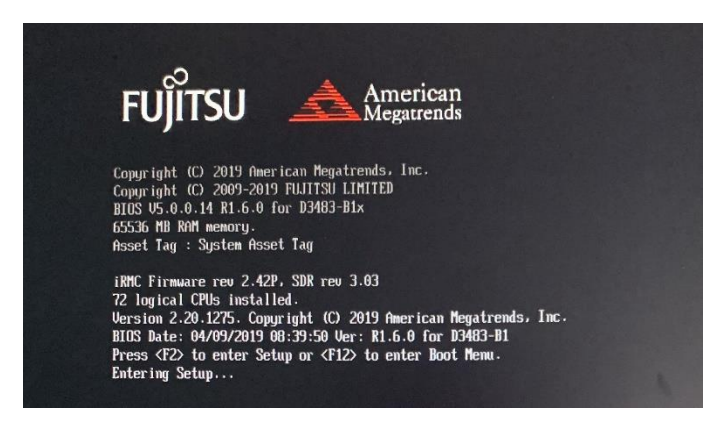

F2 キー押下

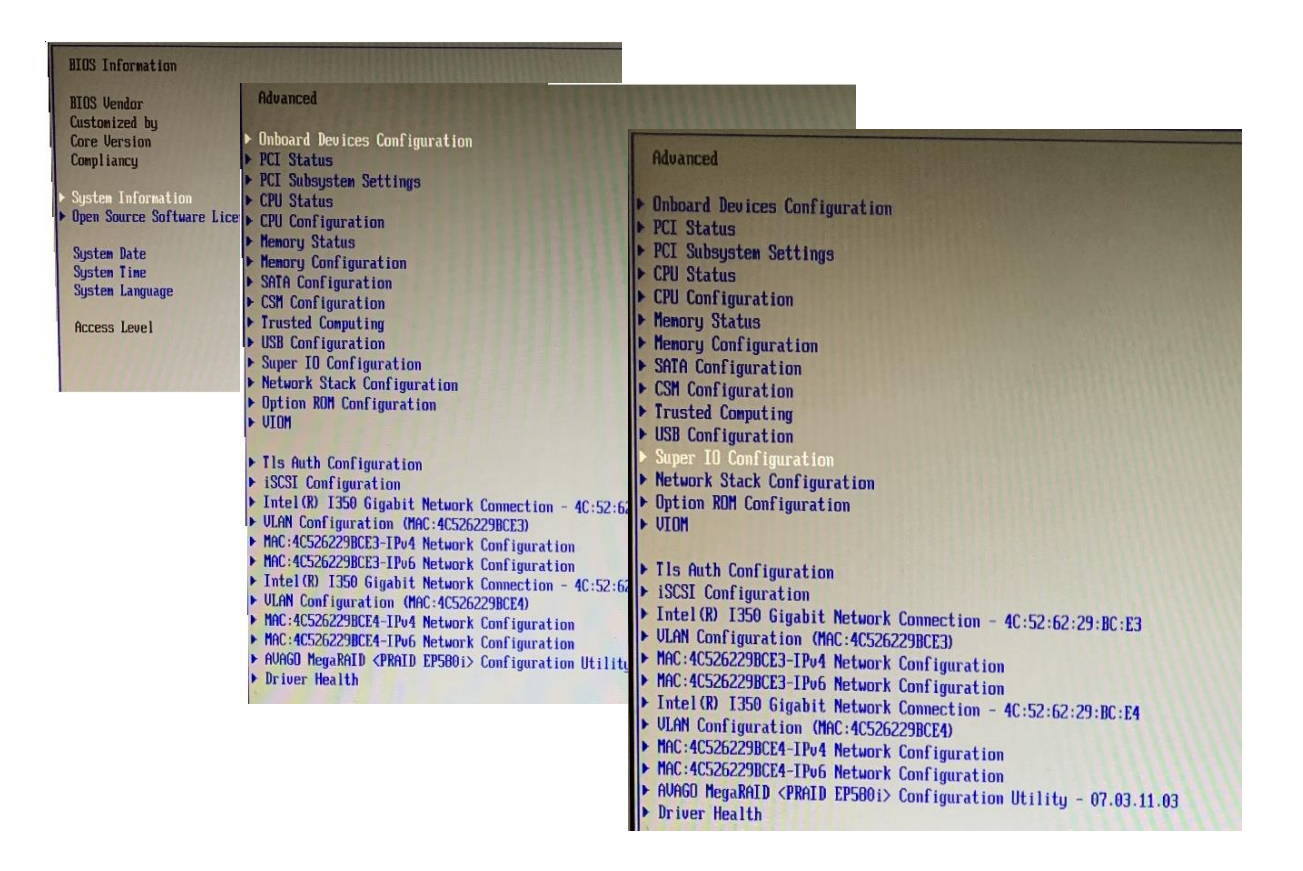

 d. "Advanced"⇒"Super IO Configuration"⇒"Serial Port 1 Configuration" から、シリア ルポート 1 のパラメータを Enable に設定(シリアルポートを有効設定)後、再起動し ました。

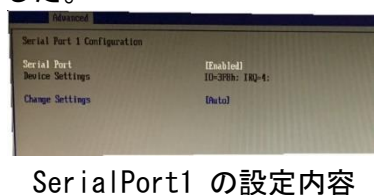

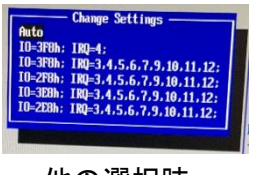

他の選択肢

7-3. Windows Server 2016 Standard 管理コンソールアクセス設定

Windows Server 2016 Standard の Special Administration Console (SAC) をシリアルポー ト経由でアクセスするように、次の通り設定・確認しました。

Windows Server 2016の起動後に、コマンドプロンプトを管理者権限で実行し、以下のコマンドを実行します。

C:> bcdedit /ems ON

C:> bcdedit /emssettings EMSPORT:1 EMSBAUDRATE:9600

次に、OS を再起動します。

#### 8. 検証結果

PRIMERGY RX2530 M5 で動作する Windows Server 2016 の Special Administration Console (SAC) 機能へ、コンソールサーバ IOLAN SCG50 の ConsoleManagement 機能を使用して、支障 なく SAC アクセスが出来る事を確認いたしました。

|              |                                    | Tera Term: 新しい語 | 統            |                                                                                                    | ×      |                                           |
|--------------|------------------------------------|-----------------|--------------|----------------------------------------------------------------------------------------------------|--------|-------------------------------------------|
|              |                                    | ● TCP/IP        | ホスト(T): 1    | 0.40.14.117                                                                                                    | ~      | Windows PC 端末アプリからの接続記録                   |
|              |                                    |                 | R            | ヒストリ(0)                                                                                                    |        |                                           |
| Serial Ports |                                    |                 | サービス: @      | TCPボート#(P): 10017                                                                                                    |        |                                           |
| 13           | Console Management Teinet: / 10013 |                 | C            | 🛚 💆 10.40.14.117 - Tera Term '                                                                                                    | VT     | - 🗆 X                                     |
| I 14         | Console Management Telnet / 10014  |                 | C            | ·<br>ファイル(F) 福集(F) 静定(S)                                                                                                    | コント    | □-  _(O) ウインドウ(W) △  _ブ(H)                |
| 15           | Console Management Telnet: / 10015 |                 |              | 2717P(1) 4898(C) 82.2C(0)                                                                                                    |        |                                           |
| 16           | Console Management Telnet: / 10016 |                 | - 7          |                                                                                                    |        | ~                                         |
| 2 17         | Console Management Telnet: / 10017 | ○シリアル(8         | e) ポート(6): 🖸 | C                                                                                                    |        |                                           |
| ☑ 18         | Console Management Telnet: / 10018 |                 | - A.         | Computer is booting,                                                                                                    | SAC    | started and initialized.                  |
| 19           | Console Management Telnet: / 10019 |                 | OK           | -                                                                                                    |        |                                           |
| 20           | Console Management Telnet: / 10020 |                 |              | Use the "ch -?" comma                                                                                                    | 1and f | for information about using channels.     |
| 21           | Console Management Telnet: / 10021 |                 |              | Use the "?" command                                                                                                    | for a  | zeneral help.                             |
| .22          | Console Management Telpet: / 10022 |                 |              |                                                                                                    |        |                                           |
|              | Edit., Copy.,                      |                 |              |                                                                                                    |        |                                           |
|              |                                    |                 |              | SACS                                                                                                    |        |                                           |
|              |                                    |                 |              | イベント・CMD コマン                                                                                                    | じるう    | 印用できます                                    |
|              |                                    |                 |              |                                                                                                    | 1-21   |                                           |
| TOLAN SCGE   | 30側のシリアルポート設定面                     | i面              |              | SACZ:                                                                                                    |        |                                           |
|              |                                    |                 |              | ch                                                                                                    | ナヤ     | イル官理コマントです。詳細なヘルフは ch -: を                |
|              |                                    |                 |              |                                                                                                    | 使っ     |                                           |
|              |                                    |                 |              | cmd                                                                                                    | ЧL     | 'ンド ブロンブト チャネルを作成します。                     |
|              |                                    |                 |              | d                                                                                                    | 現在     | のカーネル ログをダンブします。                          |
|              |                                    |                 |              | f                                                                                                    | 詳細     | l tlist 情報と省略 tlist 情報を切り替えます。            |
|              |                                    |                 |              | ?または help                                                                                                    | -0     | 一覧を表示します。                                 |
|              |                                    |                 |              | i                                                                                                    | IP :   | ネットワーク番号すべてとその IP アドレスを一覧表示               |
|              |                                    |                 |              | i de la companya de la companya de la | i.=    | マーク ショウス マビビン 5 フーレスビ 見設小                 |
|              |                                    |                 |              | : /サト、/TP、/++ ヺ ナ ハ.                                                                                                    | 5      | 、2。<br>〈ゲニトウェマ〉 TBst マビレス サブネット ゲニトウェノギ   |
|              |                                    |                 |              | 1 142 112 19 24 9                                                                                                    | =n=    | クートウェイス IIV4 アトレス、クラネット、クートウェイ &<br>N. ます |
|              |                                    |                 |              | • J                                                                                                    | 認定     |                                           |
|              |                                    |                 |              | Id                                                                                                    | 코그     | ビューダーの IU 情報を表示します。                       |
|              |                                    |                 |              | k <pid></pid>                                                                                                    | 指定     | したフロセスを終了します。                             |
|              |                                    |                 |              | <pid></pid>                                                                                                    | ブロ     | セスの優先順位を可能な限り低くします。                       |
|              |                                    |                 |              | lock                                                                                                    | コマ     | ンド プロンブト チャネルへのアクセスをロックします。               |
|              |                                    |                 |              | m <pid> <mb-allow></mb-allow></pid>                                                                                                    | プロ     | セスのメモリ使用量を〈MB-allow〉に制限します。               |
|              |                                    |                 |              | p                                                                                                    |        | ジングの表示を切り替えます。                            |
|              |                                    |                 |              | r <pid></pid>                                                                                                    | 70     | セスの優先順位を 1 つ上げます                          |
|              |                                    |                 |              | 6                                                                                                    | 祖右     | この日時を実示します(24時間形式)                        |
|              |                                    |                 |              | o mm/dd/aaay bbirn                                                                                                    | 現せ     |                                           |
|              |                                    |                 |              | s min/ dd/ yyyy nin:mm                                                                                                    | 521±   |                                           |
|              |                                    |                 |              | τ                                                                                                    | TIIS   |                                           |
|              |                                    |                 |              | restart                                                                                                    | 直ち     | にン人テムを再起動します。                             |
|              |                                    |                 |              | shutdown                                                                                                    | 直ち     | にシステムをシャットダウンします。                         |
|              |                                    |                 | -            | crashdump                                                                                                    | シス     | テムをクラッシュします。クラッシュ ダンプを有効に                 |
|              |                                    |                 | 1            |                                                                                                    | して     | 「ください。                                    |
|              |                                    |                 | •            | SAC>                                                                                                    |        |                                           |
|              |                                    |                 |              |                                                                                                    |        |                                           |
|              |                                    |                 |              |                                                                                                    |        |                                           |

# ※ ご注意

ご不明点等があれば、下記連絡先まで、お問い合わせ下さい。

お問合せ先 株式会社昌新 情報システム営業部 TEL:03-3270-5926 E-mail: <u>IS@shoshin.co.jp</u>

以上